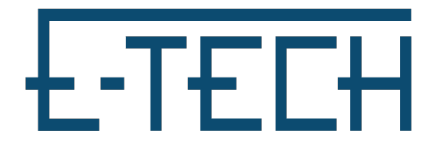

**OpenVPN Connect for MacOS – E-Tech** 

1. Download OpenVPN Connect Client (<u>https://openvpn.net/client-connect-vpn-for-mac-os/</u>)

2.Download "OpenVPN Files" from our helpdesk (https://www.etechcomputing.com/configurations/ETechVPN.zip)

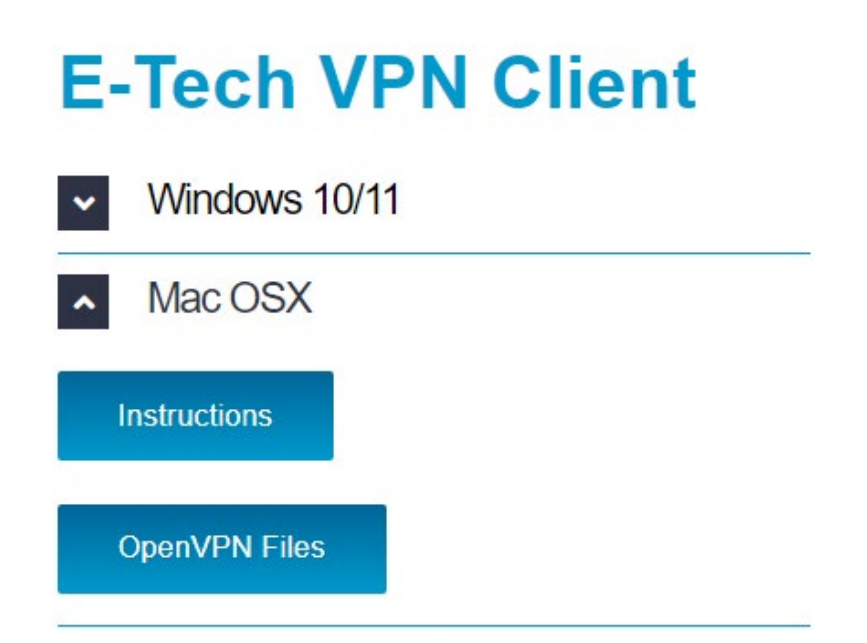

3. Go to downloads and run OpenVPN Connect file

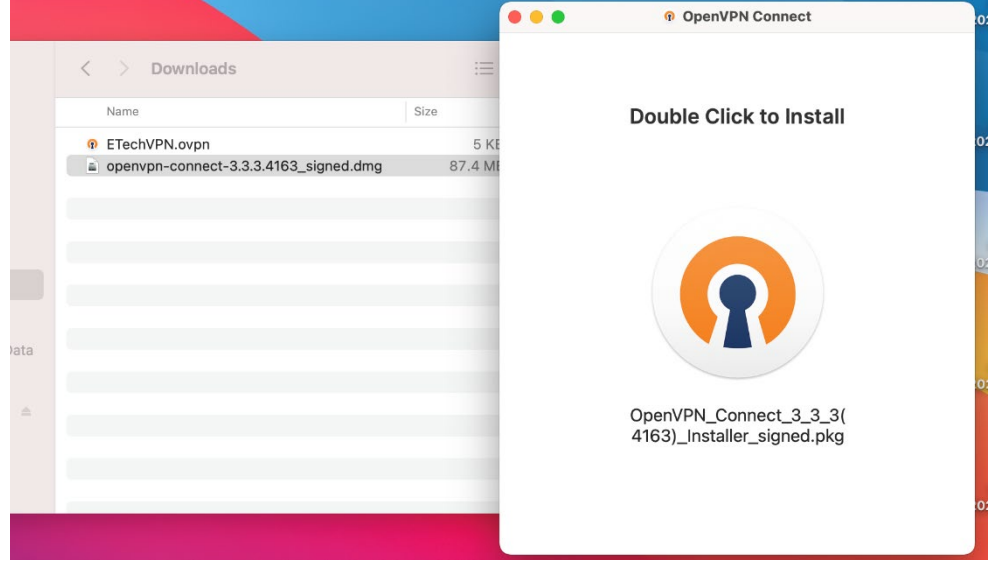

4. Follow install instructions

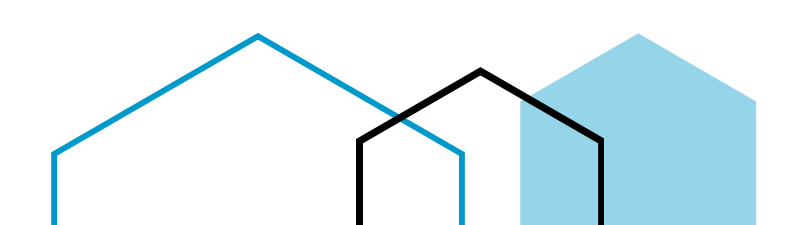

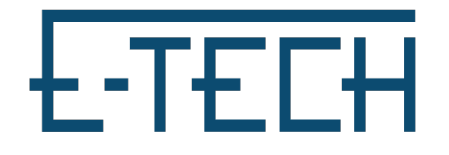

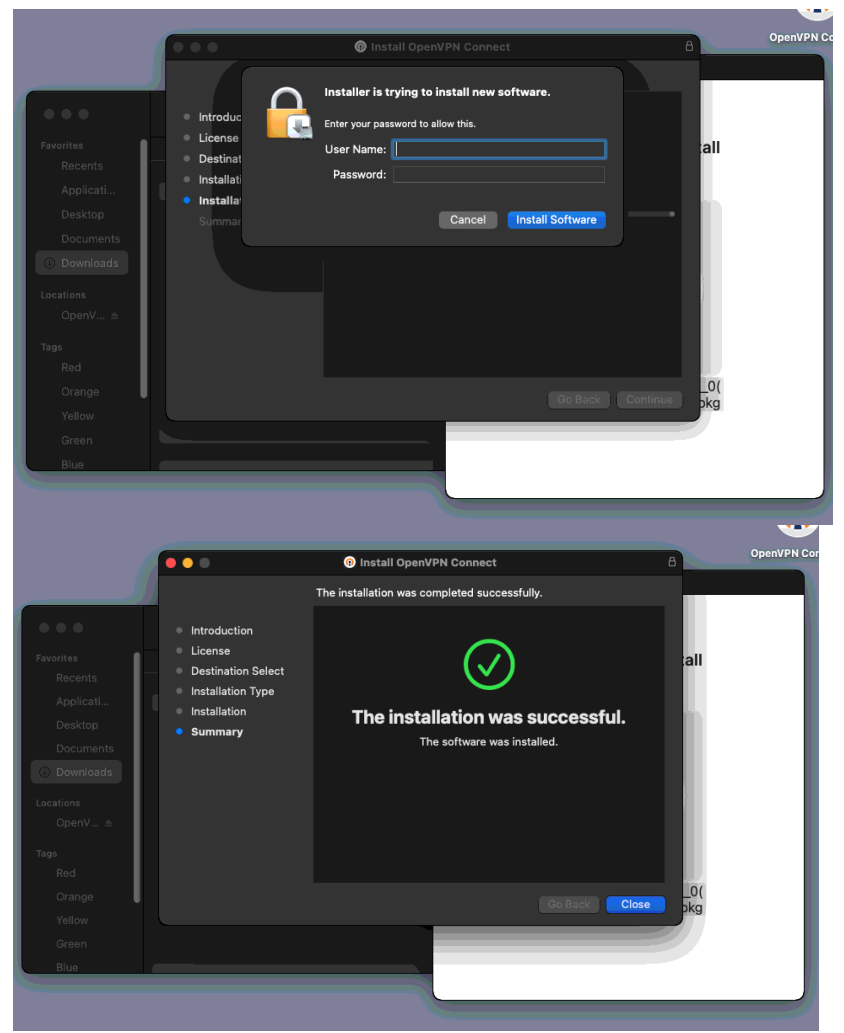

5. You can find OpenVPN Connect in your applications, When you open it will prompt to import a profile.

If not, you can navigate there by clicking on the three lines in the top left corner and click Import Profile

Click File.

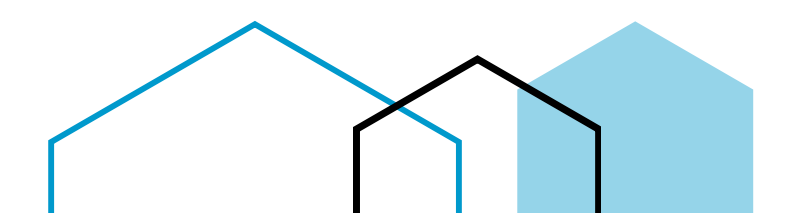

## E-TECH

| OpenVPN Connect                                                                      | OpenVPN Connect                                                                                                    |
|--------------------------------------------------------------------------------------|----------------------------------------------------------------------------------------------------|
| Import Profile URL FILE                                                              | নি Import Profile                                                                                                    |
| Drag and drop to upload .OVPN profile.<br>You can import only one profile at a time. | 😑 Proxies                                                                                                    |
| fou can import only one prome at a time.                                             | Q Certificates & Tokens                                                                                                    |
|                                                                                      | - 多 Settings                                                                                                    |
|                                                                                      | , for the second second secon |
| BROWSE                                                                               |                                                                                                    |
|                                                                                      | د ا                                                                                                    |
|                                                                                      | Current Version: 3.3.0 (3924)                                                                                                    |

6. Extract OpenVPN Files downloaded earlier. Drag and drop .ovpn file into OpenVPN Connect

## 7. Put in E-Tech given VPN username and Save

| 🔴 🔵 🔹 OpenVPN            | Connect   |
|--------------------------|-----------|
| < Imported               | l Profile |
| Profile Name             |           |
| vpn.etechhosting.ca [ETe | echVPN]   |
| Server Hostname (locked) |           |
| vpn.etechhosting.ca      |           |
| Username                 |           |
| Save password            |           |
|                          |           |
| PROFILES                 | CONNECT   |
|                          |           |

8. Connect by toggling on E-techVPN connection and input password

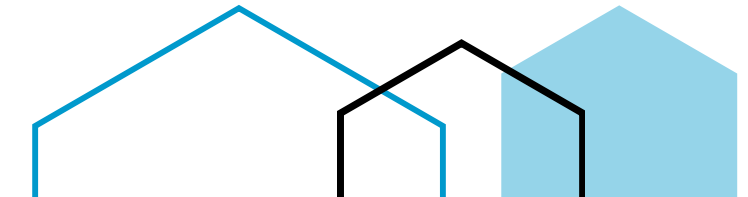

## E-TECH

Please Note: You may want to click the edit button and 'delete profile' for all older E-Tech connections to avoid confusion

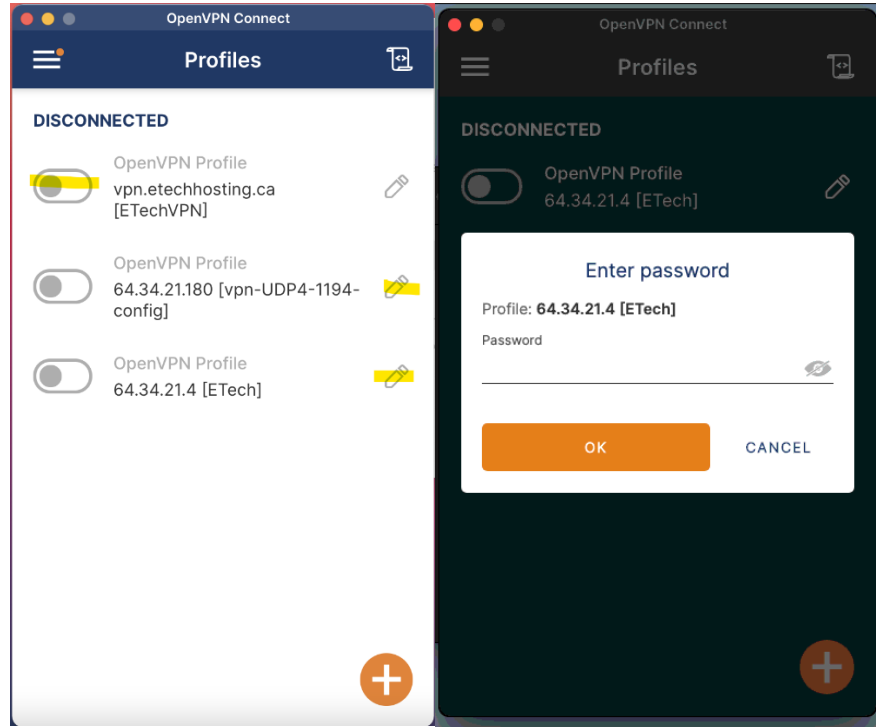

## 9. It should look like this

| OpenVPN Connect      |                                                   |            |                 |  |
|----------------------|---------------------------------------------------|------------|-----------------|--|
| ≡'                   | Profile                                           | s          | Î               |  |
| CONNEC               | TED                                               |            |                 |  |
|                      | OpenVPN Profile<br>vpn.etechhosting<br>[ETechVPN] | j.ca       |                 |  |
| CONNEC               | TION STATS                                        |            |                 |  |
| 2.9KB/s              |                                                   |            |                 |  |
|                      |                                                   |            |                 |  |
|                      |                                                   |            |                 |  |
| 0B/s                 |                                                   |            |                 |  |
| BYTES IN<br>O KB/S   | ↓                                                 |            | TES OUT<br>KB/S |  |
| DURATION<br>00:00:13 | N PACI<br>3 9 se                                  | KET RECEIV | ED              |  |
| YOU                  |                                                   |            | •               |  |
| aescalar             | ite@etech                                         |            |                 |  |

You are now connected!

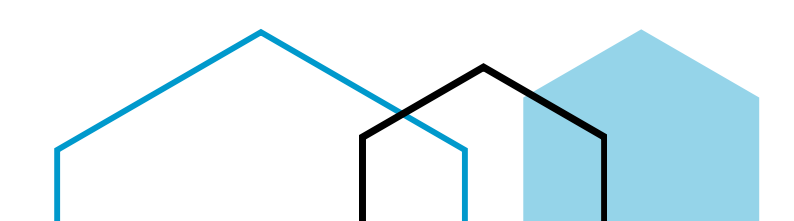